## Vikar kode

Gå ind på https://naestved.os2vikar.dk derefter klik på Login.

Ved første Login skal du vælge Næstved Kommune og klik på "Husk dette valg"

## Ny vikar

- 1. Klik på Opret vikar
- 2. indtast medarbejderens CPR nr. og klik på Hent fra folkeregister
- 3. på samme billede klik på *Vælg enheder* indtast team i Søg feltet sæt flueben i pågældende team og klik på Vælg
- 4. start- og stopdato udfyldes automatisk
- 5. vælg arbejdstitel og klik på Gem
- 6. medarbejderen tildeles et Brugernavn (der kan gå ca. 10-15 min efter oprettelse til ruten bliver overført til vikaren
- 7. adgangskoden tildeles ved at klikke på blyanten til højre for medarbejderen
- 8. Klik på Nulstil kodeord øverst til højre på siden.

## **Eksisterende vikar**

- 1. find medarbejderen på listen
- 2. Klik på blyanten
- 3. Klik på Opret nyt arbejdssted
- 4. følg vejledningen Ny vikar punkt 3 8